# Rauma Kaupungin varauspalvelu, venepaikan varaus

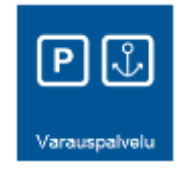

kirjautuminen palveluun: https://asiointi.rauma.fi/ePermit/fi/Reservation

Tämän ohjeen alussa kerrotaan miten luodaan käyttäjätunnus palveluun ja linkitetään omat venepaikat siihen.

Mikäli olet uusimassa viimevuotista paikkaasi, siirry suoraan osaan 2.

Mikäli olet tekemässä täysin uutta venepaikkavarausta, siirry suoraan ohjeen loppuun osaan 3.

### KÄYTTÄJÄTUNNUSONGELMAT

Säilytä luomasi palvelun kirjautumistietosi (käyttäjätunnus ja salasana) tallessa. Niitä tarvitset seuraavalla kerralla kun uusit vanhaa venepaikkaasi tai kun varaat uutta venepaikkaa.

Mikäli olet unohtanut salasanasi, voit palauttaa sen klikkaamalla "Unohtuiko salasana?" Saman linkin takaa voit myös tilata listauksen kaikista käyttäjätunnuksistasi jotka on linkitetty johonkin tiettyyn sähköpostiosoitteeseen.

Mikäli unohdat käyttäjätunnuksesi, ÄLÄ LUO UUTTA TUNNUSTA sillä sitä ei voi enää linkittää venepaikkoihin.

## OSA1: Ohjeet venepaikan uudelleen varaukseen kun käytetään ensimmäistä kertaa

Voit varata vanhan venepaikkasi uudestaan seuraavalle kaudelle kaupungin sähköisessä varauspalvelussa seuraamalla tätä ohjetta. Nämä toimenpiteet tulee tehdä vain ensimmäisellä kerralla, kun alat käyttää palvelua - eli kun luot **uutena** käyttäjänä käyttäjätunnuksen varauspalveluun ja sinulla on vanha venepaikka jonka haluat varata uudestaan.

| 1  | Palvelun | etusivulla | klikkaa | "Kir   | iaudu" | –linkkiä  |
|----|----------|------------|---------|--------|--------|-----------|
| ÷. | ruiveiun | ccasivana  | KIIKKGG | - 1311 | Jaaaa  | mininini. |

Sinut ohjataan palvelun sisään kirjautumissivulle. Mikäli sinulla on jo tunnukset varauspalveluun, kirjaudu sisään.

| napsauttamalla Kirjaudu sisään -painiketta |
|--------------------------------------------|
|                                            |
|                                            |
|                                            |
|                                            |
|                                            |
|                                            |

OMAT VARAUKSESI Krjaudu palveluun nähdäksesi varaushistonasi

a. Mikäli sinulla ei vielä ole tunnuksia, klikkaa "Luo uusi käyttäjätunnus" –linkkiä.

Avautuva sivu ohjeistaa sinua luomaan uudet tunnukset palveluun. Salasanassa on oltava vähintään 7 merkkiä, joista ainakin yhden pitää olla erikoismerkki. Sähköpostiosoitteen on oltava toimiva, sillä uusi käyttäjätunnus on aktivoitava sähköpostiin lähetetyn linkin kautta ennen kuin palvelua voidaan käyttää. Muistathan ottaa ylös käyttämäsi käyttäjätunnus ja salasana palvelun myöhempää käyttöä varten.

b. Kun käyttäjätunnus on luotu ja sähköpostilinkin kautta aktivoitu, voidaan varauspalveluun kirjautua.

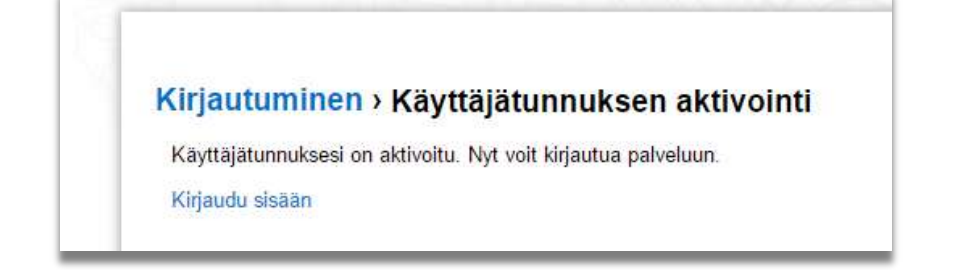

Sähköisen asiointiportaalin etusivulta valitaan Varauspalvelu.

2. Kun olet kirjautunut sisään uusilla tunnuksilla, palvelun etusivulla näkyy kuvan (alla) mukainen osio. Klikkaa "**Puuttuuko tästä varauksesi?**" –linkkiä.

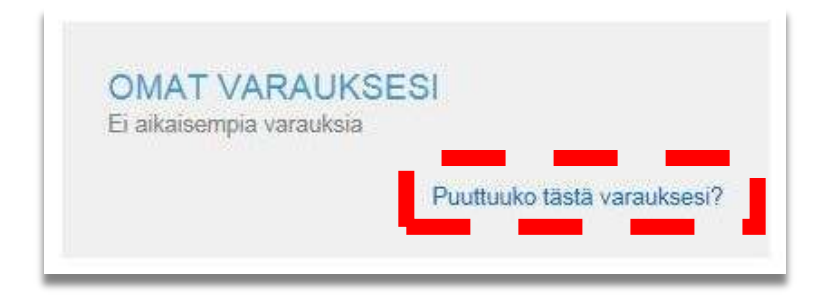

3. Seuraavaksi palvelu pyytää sinua vahvistamaan henkilöllisyytesi esimerkiksi pankkitunnuksia käyttäen. Klikkaa "Tunnistaudu" –painiketta aloittaaksesi tunnistautumisen.

| /ahvalla sä<br>odentamist<br>urvallisesti | nköisellä tunnistamisella tarkoitetaan henkilöllisyyden<br>a sähköisesti. Vahvan sähköisen tunnistamisen avulla voit<br>vahvistaa henkilöllisyytesi. |
|-------------------------------------------|----------------------------------------------------------------------------------------------------|
| Tunnistamis                               | essa käytettyjä tunnistusvälineitä ovat:                                                                                                    |
| - pankkier                                | ı käyttämät verkkopankkitunnukset                                                                                                    |
| - Väestör                                 | ekisterikeskuksen kansalaisvarmenne ja                                                                                                    |
| - mobiiliva                               | irmenteet                                                                                                    |
| Vanhojen va                               | araustesi liittäminen vaatii vahvan tunnistautumisen.                                                                                                |

Tunnistus-palvelu ohjeistaa sinua läpi tunnistautumisen.

4. Kun tunnistus on valmis, klikkaa lopuksi "**Palaa palveluun**" –painiketta. **Nyt palvelu kertoo mitkä venepaikat liitettiin** onnistuneesti luomaasi käyttäjätunnukseen vahvan tunnistautumisen avulla. Palaa etusivulle painamalla "Palaa palvelun etusivulle".

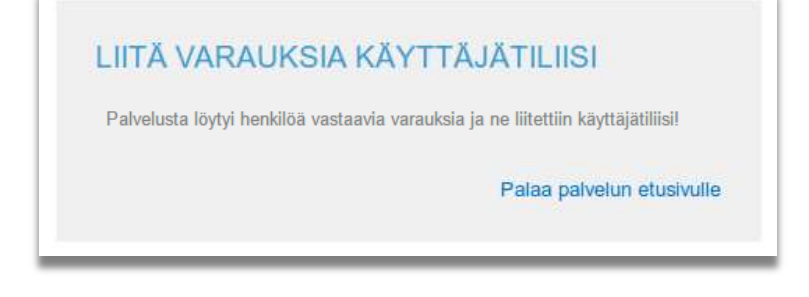

## OSA 2: Venepaikan uudelleen varaus, kun käyttäjätunnus on linkitetty omiin venepaikkoihin.

Palvelu lähettää sinulle sähköpostia kun venepaikkasi varausjakso on vanhentumassa. Uusiaksesi paikkavarauksesi klikkaa "Jatka varausta" –painiketta venepaikan tiedoista uudelleenvarausjakson aikana.

Mikäli olet unohtanut salasanasi, voit palauttaa sen klikkaamalla "Unohtuiko salasana?"

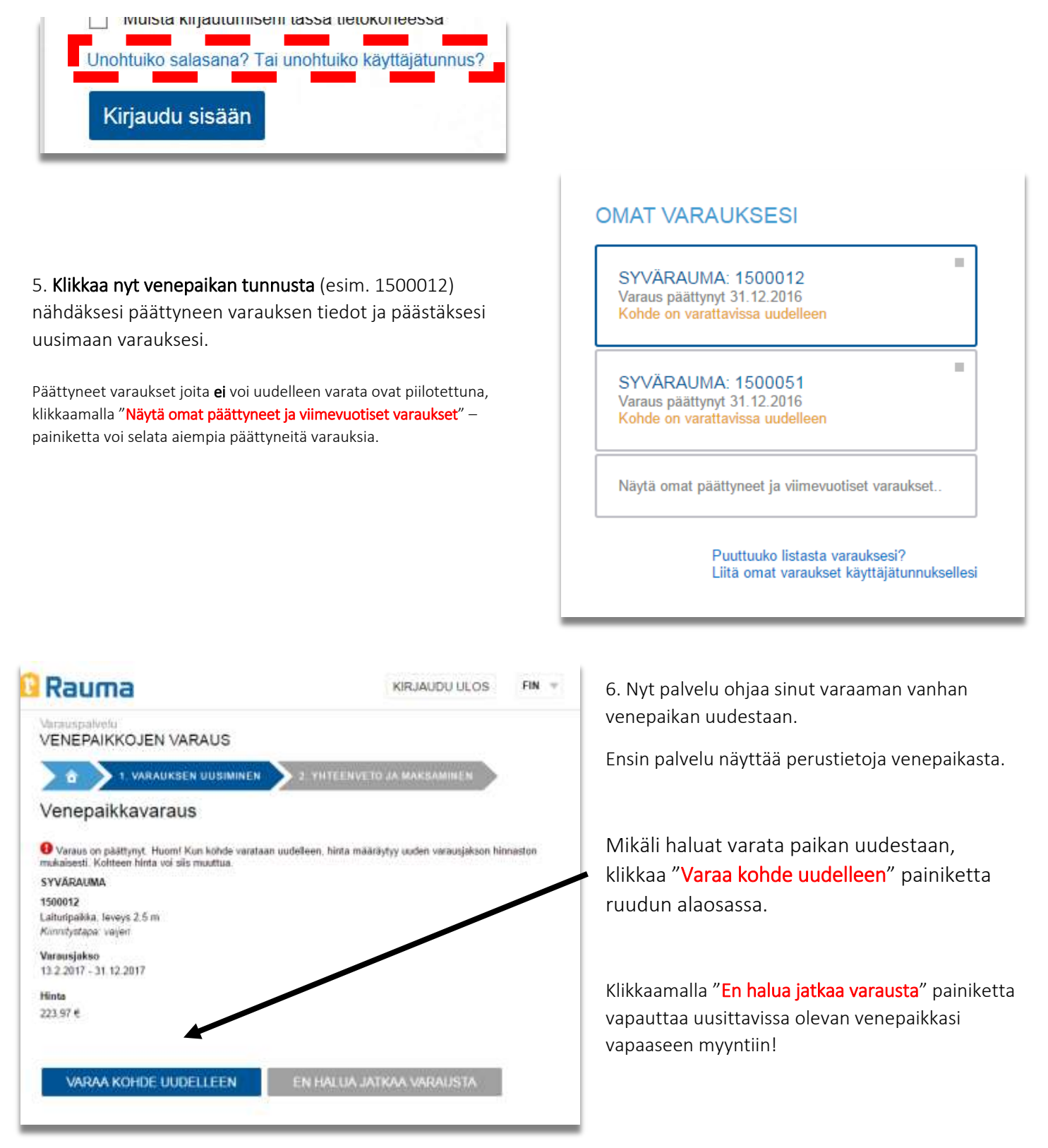

Sovellus tekee alustavan varauksen kunnes venepaikka on maksettu:

Paikka on nyt alustavasti varattu sinulle. Vahvista varaus maksamalla paikka 1.2.2017 12:40 mennessä. Muuten paikka vapautuu uudelleen varattavaksi.

VENEEN TIEDOT

7. Yhteenvetosivulta tarkista venetietosi ja yhteystietosi. Korjaa varaajan tiedot kohdasta "MUOKKAA" jos puutteita.

Jos sovellus ei päästä etenemään maksuvaiheeseen, tarkista onko rastia kentässä "Olen lukenut ja hyväksyn venesatamaohjeen".

8. Siirry maksamaan venepaikkavarausta yhteenvetosivun alareunassa.

Valitse maksutavaksi verkkopankki tai maksu palvelupisteeseen. Kun haluat varata venepaikan heti, valitse "Maksa verkossa". Vaihtoehtoisesti maksun voi suorittaa Rauman kaupungin palvelupiste Pyyrmanissa, Valtakatu 2.

Uusittu paikkavaraus on vahvistettava maksamalla ennen huhtikuun ensimmäistä keskiviikkoa jolloin uusimattomat paikat vapautuvat varattaviksi.

| MUOKKAA | MAKSA VERKOSSA | MAKSU PALVELUPISTEESSÄ |
|---------|----------------|------------------------|
|         |                |                        |

[UUDEN PAIKAN VARAAJAT: maksuaikaa verkkomaksu-vaihtoehdossa on 4 tuntia. Käteismaksu on suoritettava seuraavan arkipäivän aikana.]

10. Seuraa maksupalvelusivustolla annettuja ohjeita. Eräpäivä on välittömästi eikä sitä ole mahdollista vaihtaa. Älä sulje selainta maksun jälkeen ennen kuin olet palannut takaisin varauspalveluun, muuten tieto suoritetusta maksustasi ei välity varauspalveluun!

11. Suoritettuasi maksun, klikkaa lopuksi "Palaa palveluun" –painiketta. Palvelu toteaa varauksen uusimisen onnistuneen.

📀 Varaus maksettu onnistuneesti

Varattu venepaikka näkyy jatkossa etusivulla "Omat varaukset" laatikossa.

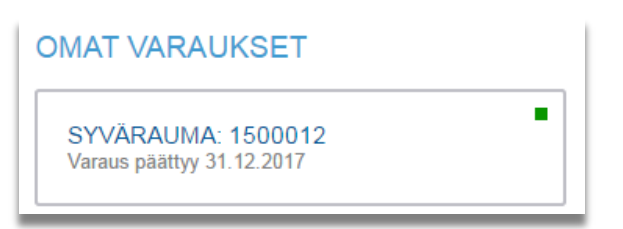

#### Palvelun käyttö jatkossa

Jatkossa palvelu lähettää sinulle sähköpostia kun venepaikkasi varausjakso on vanhentumassa.

Uusiaksesi paikkavarauksesi klikkaa "Varaa kohde uudelleen" -painiketta venepaikan tiedoista uudelleenvarausjakson aikana.

Mikäli haluat muuttaa käyttäjätunnuksen sähköpostiosoitetta, pääset muuttamaan sen klikkaamalla nimeäsi:

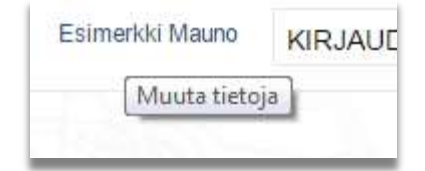

| Gyttajätunnus                                                                                                    | Katuosolte                                                                                                    |
|----------------------------------------------------------------------------------------------------|----------------------------------------------------------------------------------------------------|
| uperuser                                                                                                    | Kanalinranta 3                                                                                                    |
| iahköpösti 👷                                                                                                    | Postinumero                                                                                                    |
| superuser@nett.fl                                                                                                    | 26101                                                                                                    |
| tunimi 👷                                                                                                    | Postitoimipaikka                                                                                                    |
| Maunu                                                                                                    | Rauma                                                                                                    |
| lukunimi 🖈                                                                                                    |                                                                                                    |
| Esimerkiki                                                                                                    |                                                                                                    |
| ubein                                                                                                    |                                                                                                    |
| 02123456789                                                                                                    |                                                                                                    |
| Volt trainformer undetten eutoringe under s                                                                                   | eren su Mitemälle usdes natissenen sile dassin konfilm                                                                                            |
| Voit halutessasi vaihtaa nykyisen salasa<br>Salasanassa on ottava vähintään 7 merik<br>Juai salasana                          | anan syöttämällä uuden salasanan alla oleviin kenttiin.<br>Niä, joista alnakin yhden pitää olla erikoismerkki (,,,,,,,,,**,*,,**)()((部 論論));      |
| Voit halutessasi vaihtaa nykyisen salasa<br>Balasanassa on oltava vähintään 7 merk<br>Ausi salasana<br>Yahvista uusi salasana | man syöttämältä uuden satasanan alla oleviin kenttiin.<br>kiä, joista alnakin yhden pitää olla erikoismenkki (,*****,**************************** |

Käyttäjätunnuksen sähköpostiosoite ei ole sama kuin venepaikkavarauksen. Muista siis vaihtaa muuttuneet tiedot myös venepaikkavaraukseesi tai ilmoitta muutoksista Rauman kaupungille.

#### OSA3: Ohjeet uuteen venepaikkavaraukseen

1. Varaa uusi venepaikka valitsemalla ensin haluamasi sataman, ja valitsemalla listasta vaatimuksiasi vastaavan vapaan paikan.

Sopivan paikan löytämistä helpottaa kartta josta klikkaamalla listasta korostuu kyseinen venepaikka.

Voit rajata vapaita paikkoja veneen leveyden perusteella. Paikkojen leveyksissä on otettu valmiiksi huomioon suurin paikkaan mahtuvan veneen leveys siten että naapureihin jää hieman liikkumavaraa.

2. Klikatessasi listasta "Valitse" ohjaa palvelu sinut varaaman kyseisen paikan.

Ensin palvelu näyttää tiedot venepaikasta ja sen hinnasta. Tarkista paikan tiedot.

3. Mikäli haluat varata paikan, klikkaa "Tee varaus" –painiketta jatkaaksesi.

| T 2 L. VAPAIDEN P                                                                                                    | VIKKOJEN SELAILU 2. VALITUN PAIKAN TIEDOT |
|----------------------------------------------------------------------------------------------------|-------------------------------------------|
| 3. VARAUKBEN TIEDOT                                                                                                    | * VHTEENVETO JA MAREAMINEN                |
| ENEPAIKAN TIEDOT                                                                                                    | ▲ 仁州県国 / 1.2 /                            |
| KANAALI                                                                                                    |                                           |
| 0100355                                                                                                    | Cartonana                                 |
| Lalturipalika, leveys 2,0 m<br>Kinnityatapa: vaijen                                                                                                    |                                           |
| Hinta                                                                                                    |                                           |
| 179,18 €                                                                                                    |                                           |
| ENEPAIKKAAN SOPIVAN<br>ENEEN MITAT                                                                                                    |                                           |
| Leveys                                                                                                    |                                           |
| 0 - 1,6 m                                                                                                    | 19 mL                                     |
| UUT VARAUKSEN TIEDOT                                                                                                    | @ Rauman Kaupunki, Panilatty 1.1.2017     |
| Varaus päättyy<br>31 12 2017 23 59                                                                                                    |                                           |
| TEE VARAUS                                                                                                    |                                           |
| TEE VARAUS - painikatta<br>tapaantiamala varinat<br>akatavanti valtun paikan<br>tooloof, Vahrista varinan<br>mataamala paikka 14.2.2917<br>V2.28 memoria Matatas |                                           |

4. Täydennä pakolliset venetiedot oikeisiin kenttiin. Pakollisia tietoja ovat pituus, leveys, syväys ja rekisterinumero. Desimaalierottimena voi käyttää joko pilkkua tai pistettä.

Jos venettä ei ole rekisteröity, napsauta rasti kohtaan "Venettä ei ole rekisteröity".

Korjaa varaajan tiedot jos puutteita.

Muista laittaa rasti kenttään "Olen lukenut ja hyväksyn venesatamaohjeen".

Mikäli joudut keskeyttämään tietojen täyttämisen, muista painaa "Tallenna" jotta antamasi tiedot eivät katoa. Voit tallentaa missä kentässä tahansa.

Kun tarvittavat tiedot varauksesta on täytetty, tallenna annetut tiedot ja siirry maksamaan venepaikkavarausta.

TALLENNA JA SIIRRY MAKSAMAAN

5. Valitse maksutavaksi verkkopankki tai maksu palvelupisteeseen. Maksuaikaa verkkomaksu-vaihtoehdossa on neljä
 (4) tuntia. Käteismaksu on suoritettava seuraavan arkipäivän aikana.

6. Seuraa maksupalvelusivustolla annettuja ohjeita loppuun saakka.

7. Suoritettuasi maksun, klikkaa lopuksi "Palaa palveluun" –painiketta. Palvelu toteaa varauksen uusimisen onnistuneen.